## Cisco CDA(Device Activation) 포털에서 인증서를 생성하려면 어떻게 해야 합니까?

## 목차

외부 고객/파트너 전용: 이 지침은 다음과 같습니다. 의 조건으로 고객/파트너가 직접 다음과 같은 조치를 취하여 문제를 해결할 수 있도록 지원합니다. 지침에 따라 고객/파트너에게 문제가 발생하 는 경우, 해당 고객/파트너가 라이센스 지원을 통해 케이스를 열도록 하십시오. (https://www.cisco.com/go/scm) 문제 해결을 지원합니다. 라이센스 지원 팀 외부의 내부 Cisco 리소스인 경우 직접 이러한 작업을 수행하지 마십시오.

시작하기 전에 다음 항목이 있는지 확인합니다.

- 활성 Cisco.com 계정
- 사용자는 CDA 포털 액세스 권한이 있어야 합니다.
- 사용자에게 인증서 관리 액세스 권한이 있어야 합니다.

1단계: Certificate Management(인증서 관리) 링크를 클릭합니다.케이 Cisco 지원 서비스.

2단계: '인증서 관리' 탭.

3단계: 클릭 'CSR 서명' 탭.

4단계: '제품 선택' 드롭다운합니다.

5단계: 'Encryption Type', 'Sign in Duration' 및 CSR 파일 특성은 제품을 선택한 경우에만 활성화됩 니다.

6단계: '암호화 유형' 드롭다운(SHA1/SHA256). 기본적으로 선택된 값은 SHA입니다256.

7단계: '에서 인증서 기간을 선택합니다.로그인 기간' 드롭다운(180일/5월 31일까지)st(2025년).

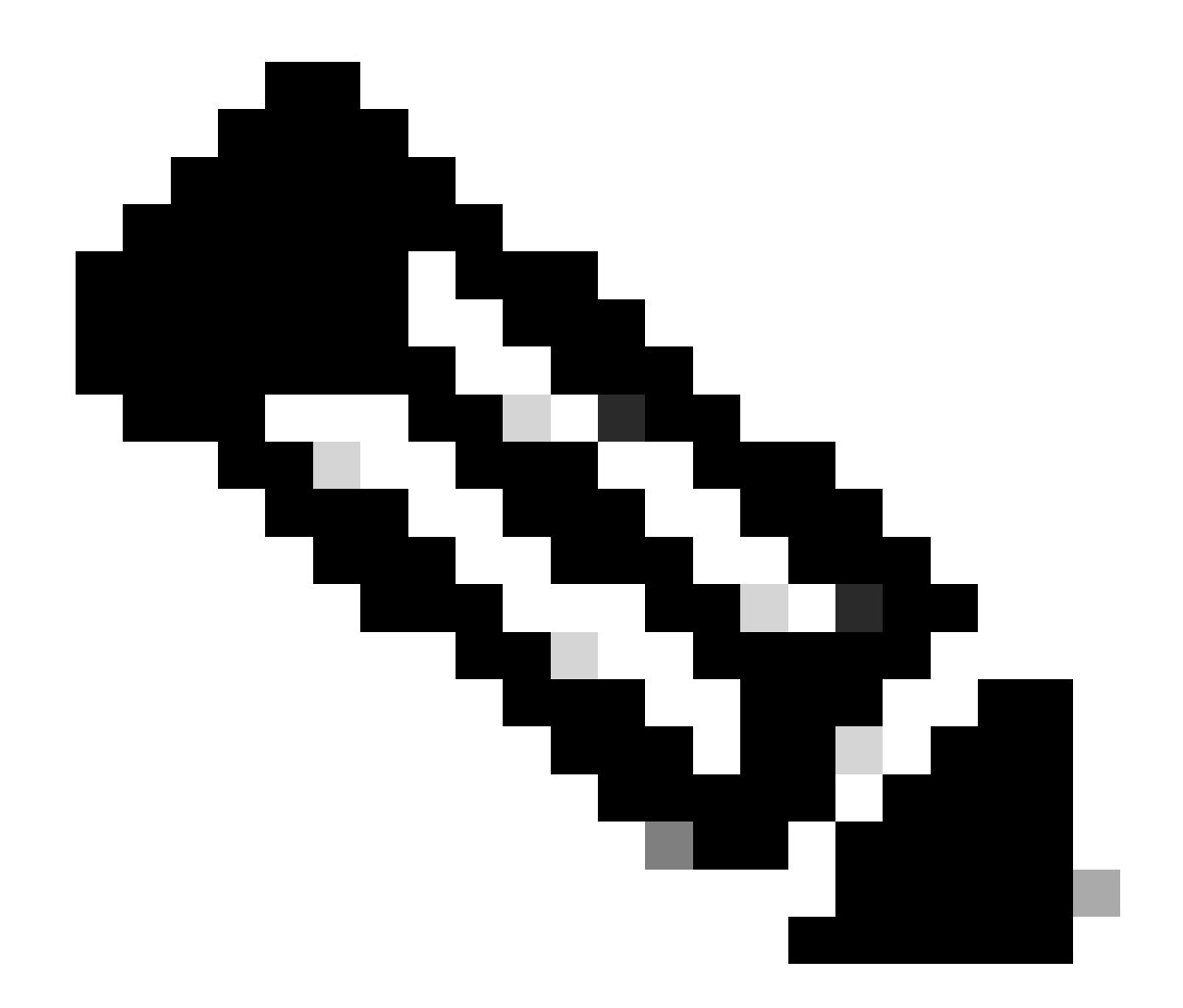

참고: 아래에서 MD5 암호화를 선택하면 암호화 선택을 확인하는 경고 메시지가 나타납니 다

8단계: CSR 파일 CSR File 필드에 입력합니다.

9단계: '인증서 요청 서명업로드된 인증서 파일에 서명하려면 ' 이제 파일이 서명됩니다.

10단계: 인증서가 성공적으로 서명되면 'C' 메시지가 표시됩니다.인증서가 성공적으로 서명되었습니다.이 화면에 표시됩니다. 클릭 확인.

11단계: '다운로드서명된 인증서를 다운로드합니다.

12단계: '인증서 수신 방법' - 서명된 인증서를 이메일 주소로 보내려면 이메일 주소 필드에 이메일 주소를 입력합니다.

14단계: '제출입력한 이메일 주소로 서명된 인증서를 보내려면 ' 버튼을 클릭합니다. 파일이 이메일 주소로 전송되었다는 확인 메시지가 표시됩니다. 서명을 위해 업로드한 파일과 이메일로 보낸 파일 의 이름이 같습니다.

문제 해결:

이 프로세스에 문제가 발생하여 해결할 수 없는 경우 다음 사이트에서 케이스를 여십시오. <u>지원 케</u> <u>이스 관리자</u>

이 문서의 내용에 대한 피드백은 다음을 제출하십시오. 여기요

이 번역에 관하여

Cisco는 전 세계 사용자에게 다양한 언어로 지원 콘텐츠를 제공하기 위해 기계 번역 기술과 수작업 번역을 병행하여 이 문서를 번역했습니다. 아무리 품질이 높은 기계 번역이라도 전문 번역가의 번 역 결과물만큼 정확하지는 않습니다. Cisco Systems, Inc.는 이 같은 번역에 대해 어떠한 책임도 지지 않으며 항상 원본 영문 문서(링크 제공됨)를 참조할 것을 권장합니다.